附件 1

## 西安交通大学成人高等教育学士学位考试 报名、缴费流程

一、学生进入继续教育学院官网选择-成人高等教育学习平台-点击进入学生服务平台。

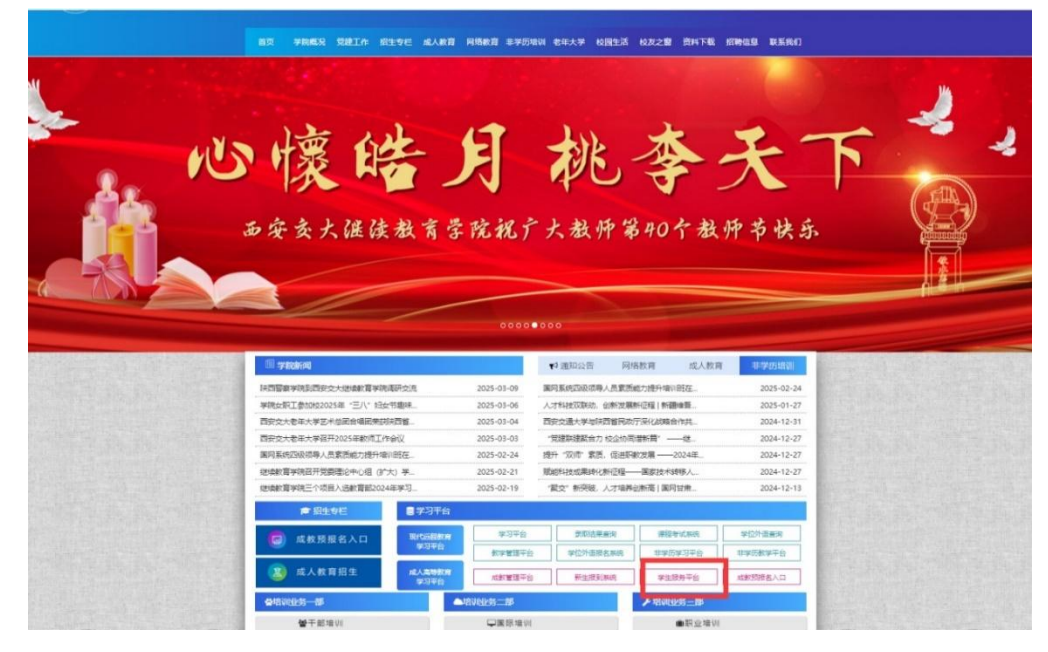

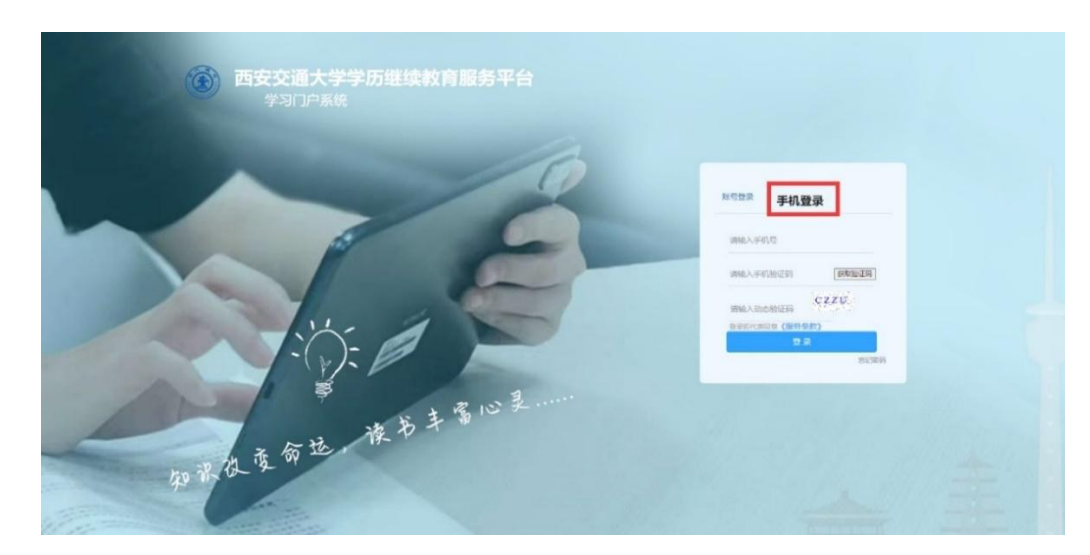

二、选择手机登录, 输入手机号及验证码登录系统。

三、选择左侧菜单栏考试申请,在右侧弹出的申请界面中选择您要申请的课程点击"我要申请",学位英语需要先缴费,缴费 完成后再回到申请考试界面进行申请。

首页 >> 考试预约

| 考试比次 2025年  |      | 月学位课程考试~ | 批次代码      |                                       |    | 2505xw           |           |                     |    |  |
|-------------|------|----------|-----------|---------------------------------------|----|------------------|-----------|---------------------|----|--|
|             | 你    |          | 位课程考试     | 考点                                    |    |                  | 西安        | ~                   |    |  |
|             |      |          |           |                                       | 2  |                  |           |                     |    |  |
| 申请开始时间      |      |          | 2025/3/11 |                                       |    |                  | 2025/3/20 |                     |    |  |
|             |      |          |           | · · · · · · · · · · · · · · · · · · · |    | a ar an in an an |           | BO90718             |    |  |
| 请课程         |      |          |           | /#12/6/3/ <u>9</u> 6                  |    |                  |           | 109041 <sub>8</sub> |    |  |
| 请课程<br>考试科目 | 试卷种类 | 考试形式     | 考试日期      | 考试时间                                  | 场次 | 己申请次数            | 考试费       | 待然考试典               | 操作 |  |

您还没有申请课程考试.

三 已申请课程

| 姓名:       ●●●●●●●●●●●●●●●●●●●●●●●●●●●●●●●●●●●●                                                                                                    | 个人信      | 息:         |                                         |
|----------------------------------------------------------------------------------------------------|----------|------------|-----------------------------------------|
| 报名编号:       ●●●●●●●●●●●●●●●●●●●●●●●●●●●●●●●●●●●●                                                                                                    | 姓        | 名:         | 9.000                                   |
| <ul> <li>         证件号码:         <ul> <li>招生批次:</li> <li>四安交通大学</li> <li>层次:</li> <li>西安交通大学</li> <li>层次:</li> <li>西安交通大学</li> <li>层次:</li> <li>西安交通大学</li> <li>点</li> </ul> </li> <li> <ul> <li>教費项目明细:</li> </ul> </li> <li> <ul> <li>支指提示:</li> <li>请再次仔细核对您的基本信</li> <li>師物書全範述目次后後天主後承!</li> </ul> </li> </ul> | 报名       | 编号:        | 100000000000000000000000000000000000000 |
| 招生批次:       五田安交通大学         院       校:       西安交通大学         层       次:       日田田         专       业:       日田田         繁夢项目明细:       元         麦       日本       元         友情提示:       古再次仔细核对您的基本信         印約書:       日本                                                                                            | 证件       | 号码:        | 0-0                                     |
| 院     校:     西安交通大学       层     次:     日本       专     业:     日本       激费项目明细:                                                                                                    | 招生       | 批次:        | 200                                     |
| 层次:     第74       专业:     第74       懲费项目明细:        考试     元       方情提示:     请再次仔细核对您的基本信       前の調書全額     担交后终于注修改!                                                                                                    | 院        | 校:         | 西安交通大学                                  |
| 专业:       1000000000000000000000000000000000000                                                                                                    | 层        | 次:         | 479X                                    |
| 激费项目明细:<br>考试<br>费: 元<br>友情提示:请再次仔细核对您的基本信                                                                                                    |          |            |                                         |
|                                                                                                    | 专<br>缴费项 | 业:<br>5目明细 | 200708                                  |

| 🍥 学历继续教育学习系统                                                               |                              | (종) 通知 退出 |
|----------------------------------------------------------------------------|------------------------------|-----------|
|                                                                            |                              |           |
| <ul> <li>○ 我的首次</li> <li>□ 学费物的</li> <li>① 费用明目</li> <li>② 透明已录</li> </ul> |                              |           |
| <ol> <li>学习计划</li> <li>創 考试安排</li> <li>(2) 考试抑病</li> </ol>                 | xba.sjtudic.com 型形<br>●课意20: |           |
| 記、成绩前间<br>編 论文写作<br>图 毕业申请                                                 |                              |           |
| 图 学籍资料<br>11 学位中请                                                          |                              |           |
|                                                                            |                              |           |

四、申请成功后点击对话框确定按钮,确认后可在已申请课程中进行查看。

| 中の理検戦 月 中 J 永 坑<br>「「「「」」」<br>「「」」」<br>「」」」<br>「」」<br>「」」」<br>「」」」<br>「」」」<br>「」」」<br>「」」」<br>「」」」<br>「」」」<br>「」」」<br>「」」」<br>「」」」<br>「」」」<br>「」」」<br>「」」」<br>「」」」<br>「」」<br>「」」」<br>「」」」<br>「」」」<br>「」」」<br>「」」<br>「」」<br>「」」<br>「」」<br>「」」<br>「」」<br>「」」<br>「」」<br>「」」<br>「」」<br>「」」<br>「」」<br>「」」<br>「」」<br>「」」<br>「」」<br>「」」<br>「」」<br>「」」<br>「」」<br>「」」<br>「」<br>「 | +i Qa≿a     |              |            |           |                        |                      |         |          |            |  |
|----------------------------------------------------------------------------------------------------|-------------|--------------|------------|-----------|------------------------|----------------------|---------|----------|------------|--|
| ⑥ 我的首页                                                                                                    | ☆ 首页 >> 考试中 | <del>μ</del> |            |           |                        |                      |         |          |            |  |
| ▶ 学费缴纳                                                                                                    |             |              | 符合学位       | 申请资格的学生   | ,毕业后一年内(<br>1) 来前来生得为( | 每门课有2次考试机会!<br>1.动放弃 |         |          |            |  |
| 🖸 费用明细                                                                                                    |             | 电试验器         | 2025年5     | 月学位课程考试 ✔ |                        | 服除化剂                 |         | 250      | 5xw        |  |
| ○ 洗课记录                                                                                                    |             |              | 994        | 立课程考试     |                        |                      |         | 百安交通大学   | •          |  |
|                                                                                                    |             |              |            |           |                        | 2                    |         |          |            |  |
| 山 学习计划                                                                                                    |             | 中适开始时间       | 2          | 025/3/10  |                        |                      |         | 2025     | /3/15      |  |
| <b>道</b> 考试安排                                                                                                    |             | 提示:不符合学位申请   | 条件的考生,待    | 申请课程列表中方  | 后课程显示,如有               | ·疑问请在申请期限内           | 向所.屬教学术 | 反馈,特此说明。 |            |  |
| 😢 考試申請                                                                                                    | 三 待申请调      | 1            |            |           |                        |                      |         |          |            |  |
| 园,成绩查询                                                                                                    |             | 目的没有待中请课程    |            |           |                        |                      |         |          |            |  |
| 💼 论文写作                                                                                                    | 三已中请谭程      |              |            |           |                        |                      |         |          |            |  |
| □ 毕业申请                                                                                                    | 0.28        | 49.6048.01   | Ar LORE AC | #ucent    | কারচাল                 | 书出                   | 播放      | 中間方式     | 中語时间       |  |
| 同,学籍资料                                                                                                    | 0           | 环境工程学位主干课    | 闭卷         | 待安排       | 至                      | 西安交通大学               | 待安排     | 个人预约     | 2025-03-11 |  |
| <b>山</b> 学位申请                                                                                                    |             |              |            |           | -                      |                      |         |          |            |  |
| 副 学位申请                                                                                                    |             |              |            |           | ALCONT OF T            |                      |         |          |            |  |